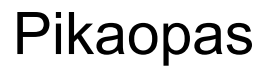

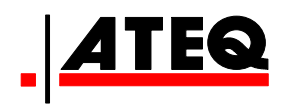

# VT30 TPM-HUOLTOTYÖKALU

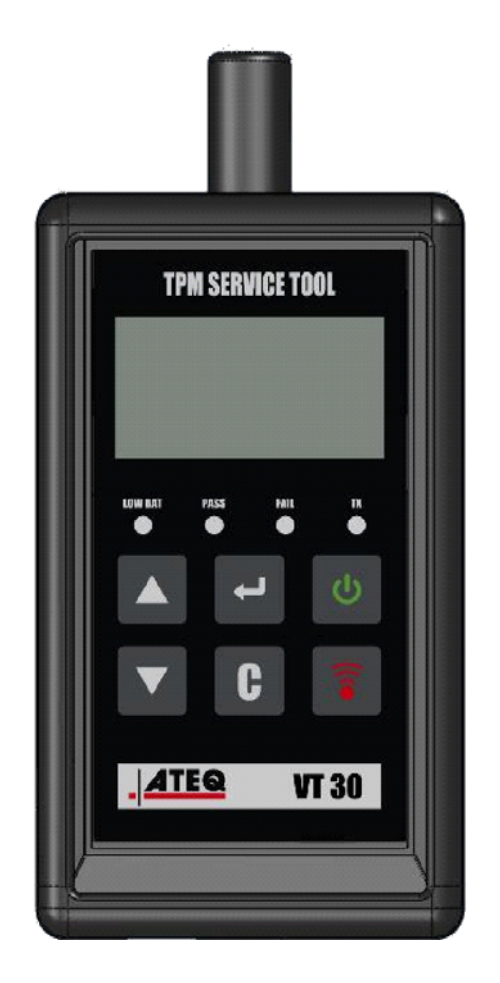

**VT30** 

Asiakaspalvelu 1-888-621-TPMS 1-888-621-8767

Versio: MJC-1409-FI2

QRG3814d

# SISÄLLYSLUETTELO

### Kappale A - YLEISKUVAUS

- A1 Etuosa sivu 3/10
- A2 -Virtalähde sivu 4/10
- A3 USB-liitäntä sivu 4/10

# Kappale B - TYÖKALUN PÄIVITYS

- B1 WebVT-ohjelman asennus sivu 5/10
- B2 VT30-käynnistystila sivu 5/10
- B3 Työkalun päivitys sivu 6/10

# Kappale C - ANTURIEN KÄYNNISTÄMINEN

- C1 TPM-anturin testaus sivu 7/10
- C2 Tulosten lukeminen sivu 9/10

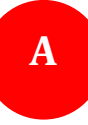

# **KAPPALE A - YLEISKUVAUS**

Tämä työkalu käynnistää ja kerää tietoja ajoneuvon pyöriin asennetuista älykkäistä venttiileistä niiden tunnisteiden tarkistamiseksi.

Työkalu kommunikoi älykkäiden venttiilien kanssa ja avustaa teknisiä asiantuntijoita rengaspaineen valvontajärjestelmien (TPMS) huoltamisessa. VT30 kykenee käynnistämään kaikki käytössä olevat tunnistetut anturit.

### A1 - ETUOSA

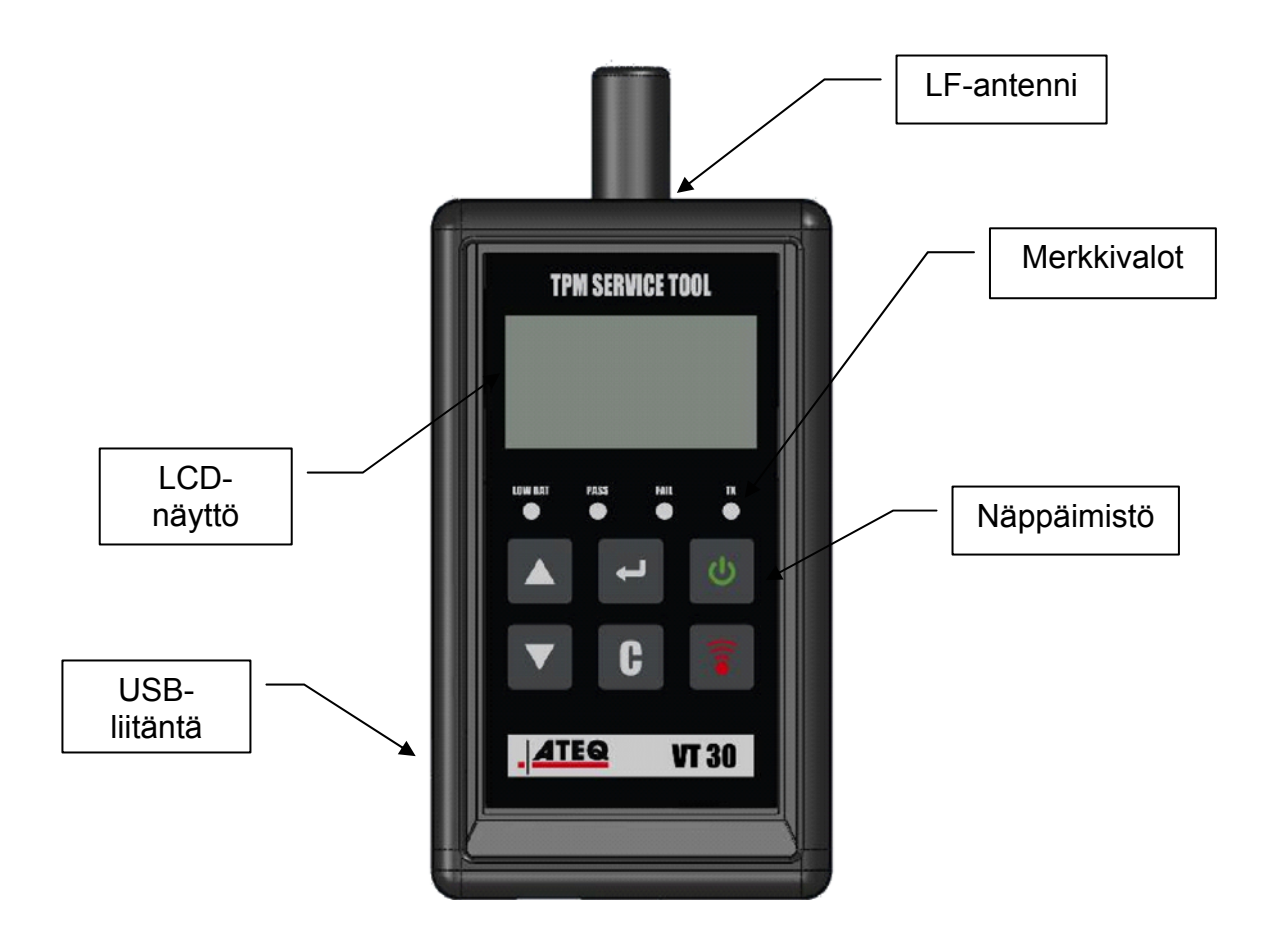

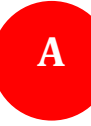

### A2 - VIRTALÄHDE

VT30-laite toimii tavallisilla tai ladattavilla 9 voltin 6LF22-/6LR61-paristoilla.

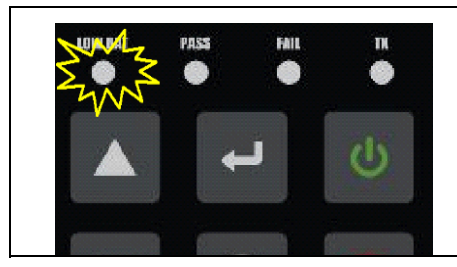

Vaihda paristo tai lataa uudelleenladattava paristo, kun "LOW BAT" -valo (alhainen paristo) vilkkuu

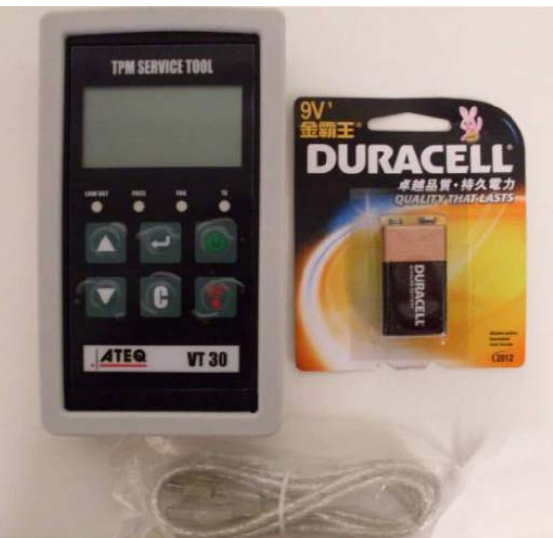

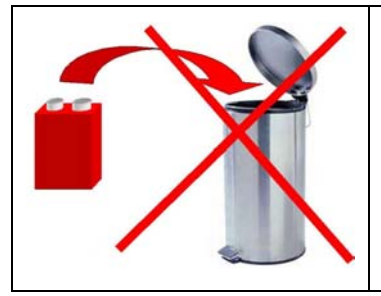

Kierrätä paristot asianmukaisella tavalla, älä hävitä niitä kotitalousjätteen mukana.

# A3 - USB-LIITÄNTÄ

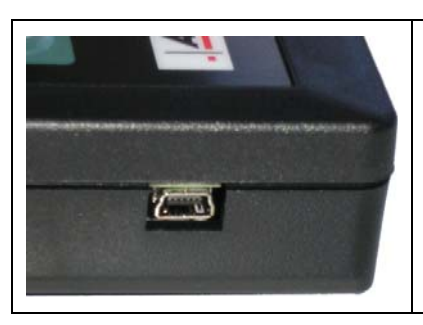

**USB**-liitännän avulla voit päivittää työkaluun asennettuja laiteohjelmistoja käyttämällä **WebVT**-ohjelmistoa (vain käynnistystilassa, katso alla). TPM-anturitulokset voidaan myös tulostaa tämän ohjelmiston avulla.

# **KAPPALE B - TYÖKALUN PÄIVITYS**

WebVT-ohjelmiston tulee olla asennettuna PC:ssä työkalun päivitystä varten.

#### **B1 - WEBVT-OHJELMISTON ASENNUS**

#### 1) Kytke TPMS-työkalu USB-porttiin ja käynnistä työkalu.

**2)** Aseta työkalun mukana toimitettu CD-levy PC:n levyasemaan ja käynnistä ohjelma napsauttamalla **WebVT**-kuvaketta.

**3)** Näyttöön tulee viesti: "**Welcome to the Install Shield Wizard for WebVT**" (Tervetuloa WebVT-ohjelman ohjattuun asennustoimintoon). Napsauta "**Next** >" (Seuraava).

**4)** Näyttöön ilmestyy valintaikkuna, jossa voit valita kohdesijainnin. Napsauta "**Next** >" (Seuraava).

5) Noudata ohjeita, kunnes näyttöön tulee "Finish"-painike (Lopeta).

6) Napsauta "Finish" (Lopeta), kun WebVT-asennus on päättynyt.

*Huomautus*: jos haluat tilata vuosittaisen ohjelmistopäivityksen, kysy jälleenmyyjältäsi sen saatavuutta ja hintaa.

#### **B2 - VT30-KÄYNNISTYSTILA**

Aseta VT30 käynnistystilaan WebVT-ohjelmiston päivittämiseksi.

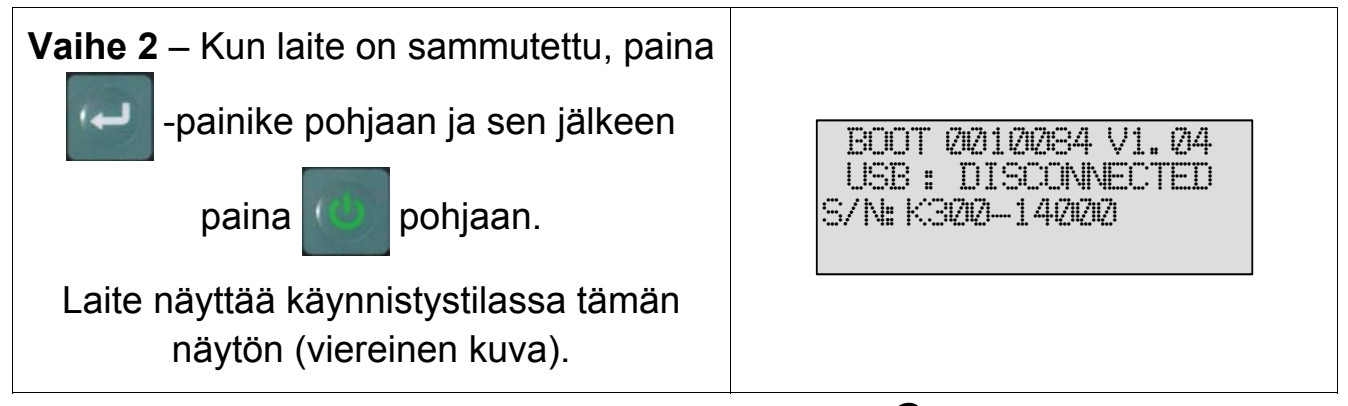

Huomautus: sammuta laite tässä tilassa painamalla C -painiketta.

### **B3 - TYÖKALUN PÄIVITYS**

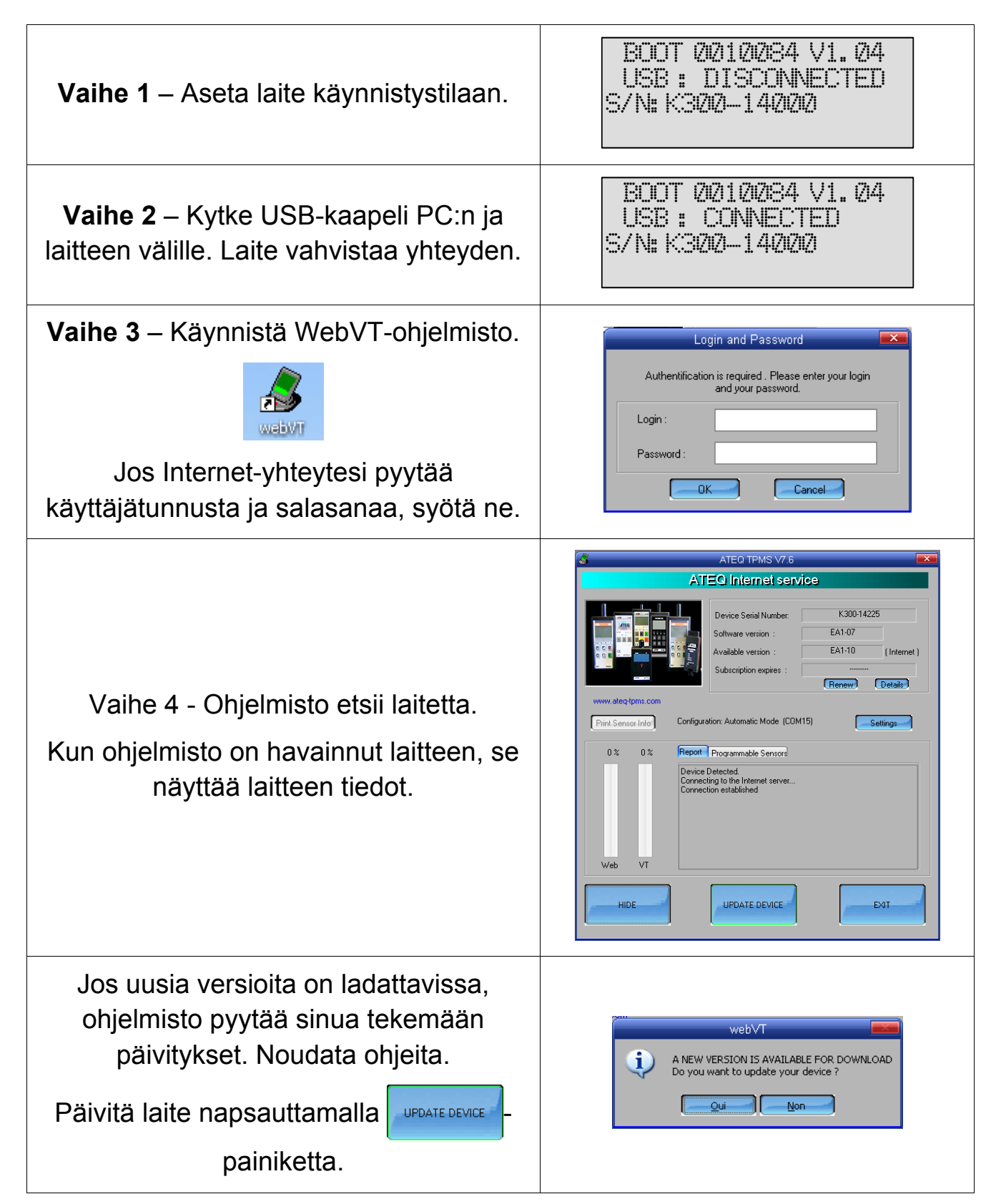

# KAPPALE C - ANTURIEN KÄYNNISTÄMINEN

# **C1 - TPM-ANTURIN TESTAUS**

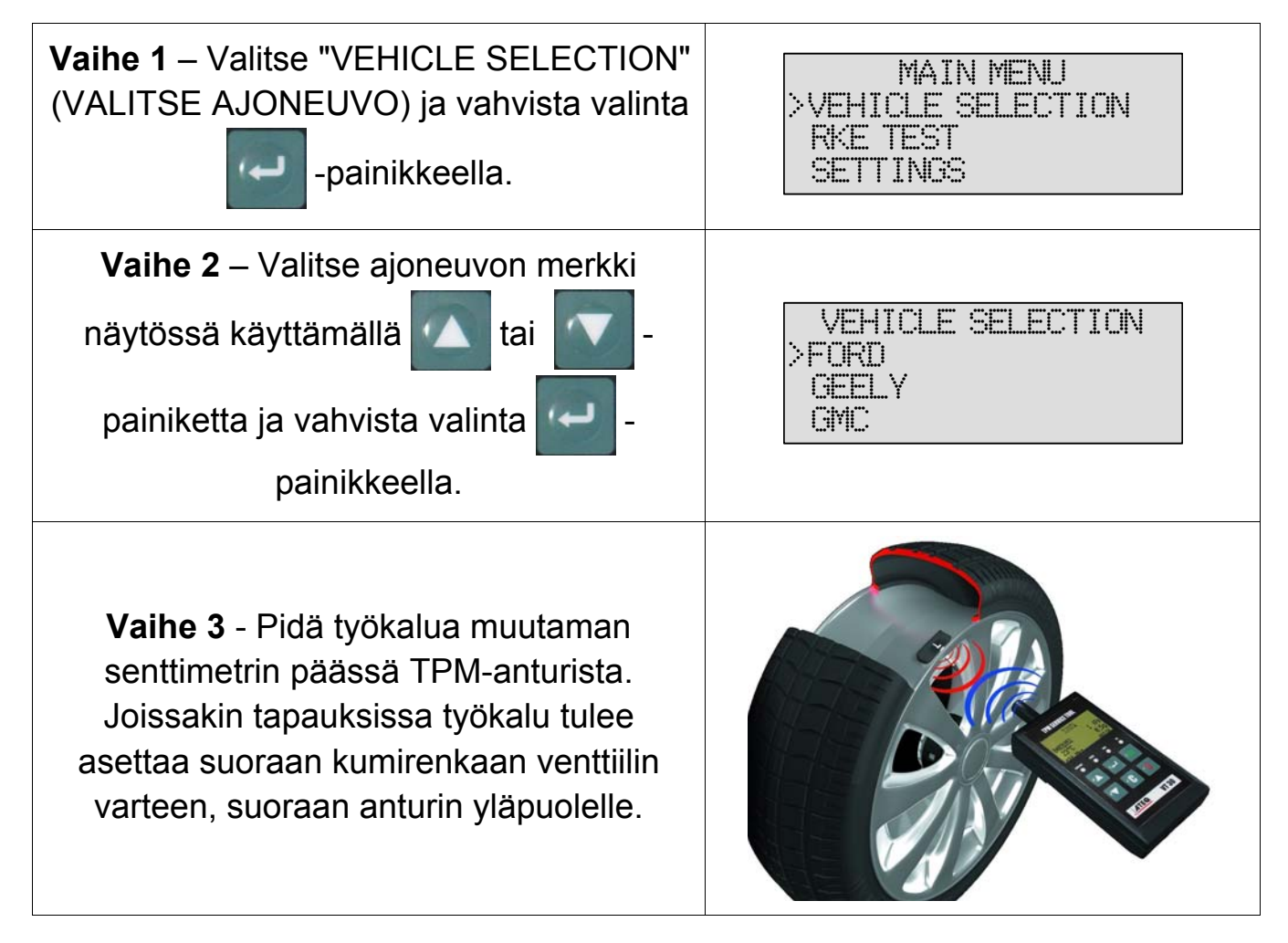

*Huomautus*: Jotkin anturit on kiinnitetty renkaaseen 180° venttiilin vartta vastapäätä. (Katso lisätietoja käyttöoppaasta).

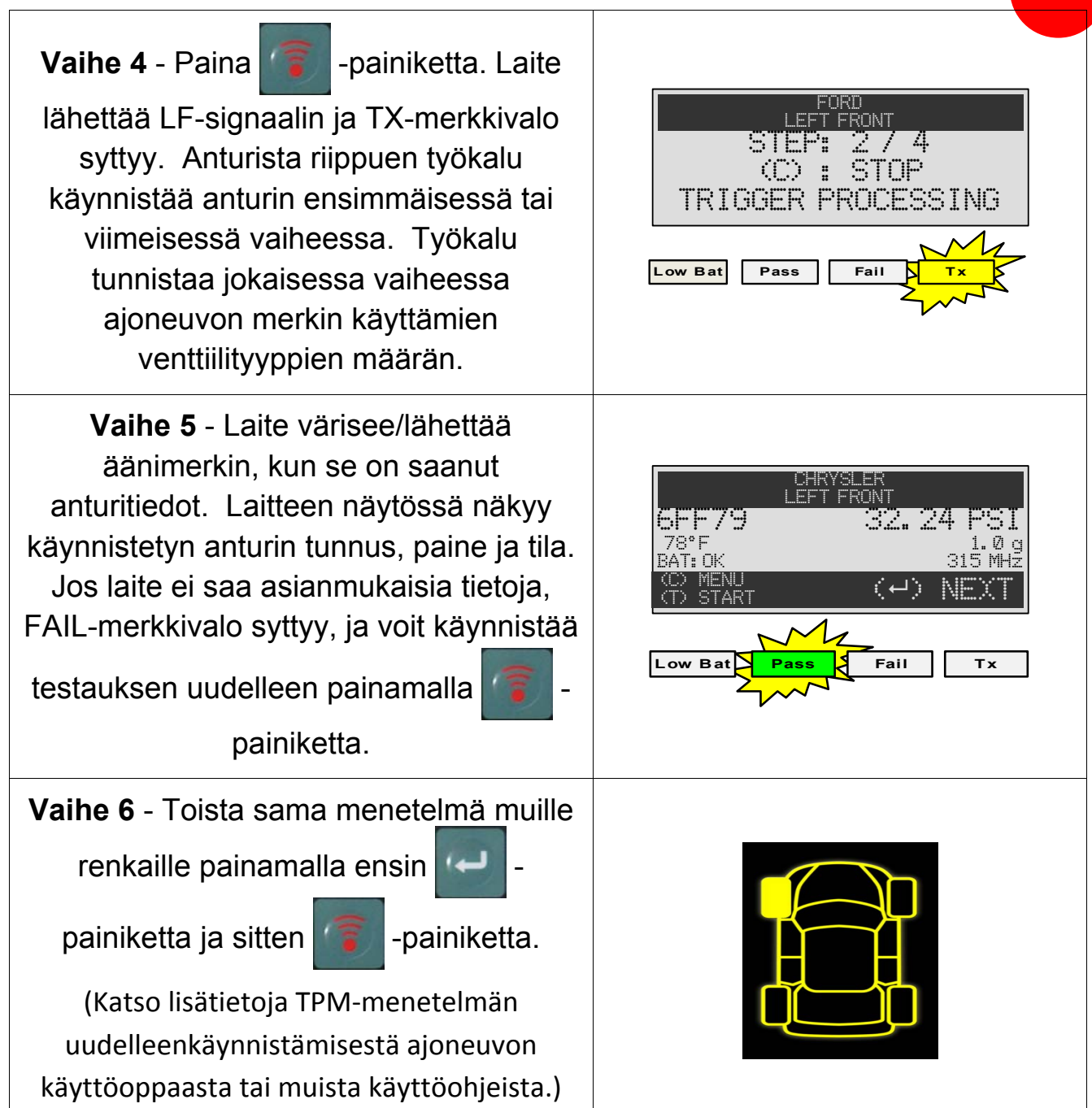

#### **C2 - TULOSTEN LUKEMINEN**

Alla olevassa kuvassa on esimerkki anturin antamista tuloksista:

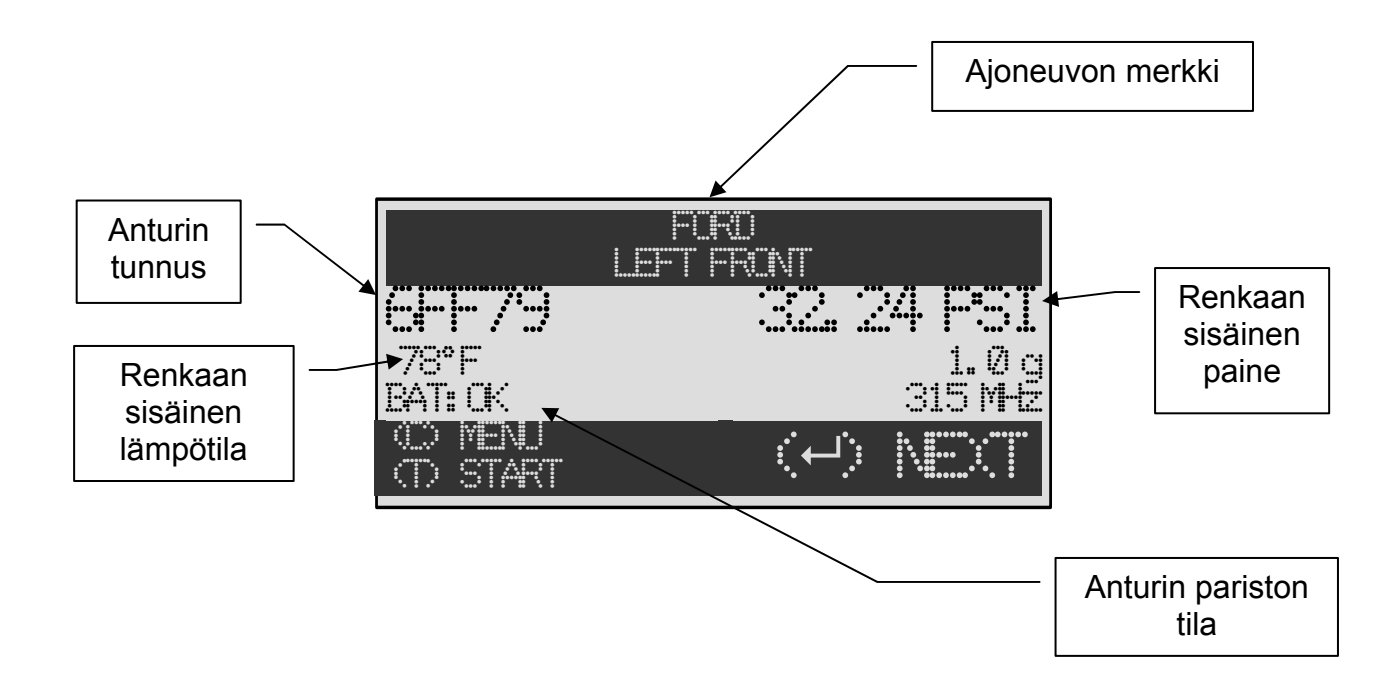

**Huomautus**: VT30 tunnistaa lähetetyt anturitiedot. Kaikki anturit eivät lähetä kaikkia yllä olevia tietoja.

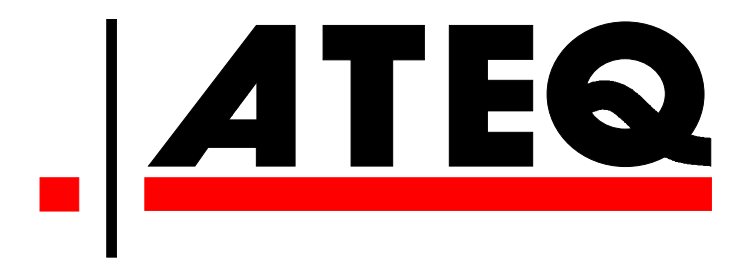

USA: www.ateqtpm.com

Eurooppa: <u>www.ATEQ-tpms.com</u>